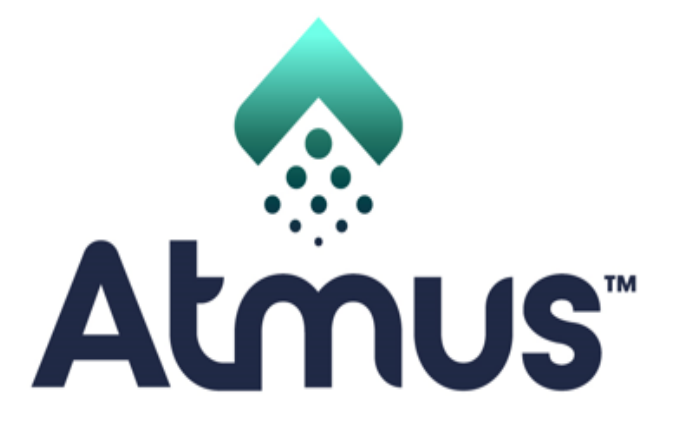

**FILTRATION TECHNOLOGIES** 

# **SAP ARIBA**

**Contacting Customer** 

Support-Suppliers

**Atmus Filtration Technologies Inc.** 

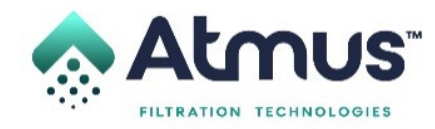

| Business Network -                                                      |                              | Ę) (                                                                                                    |
|-------------------------------------------------------------------------|------------------------------|----------------------------------------------------------------------------------------------------|
|                                                                         |                              |                                                                                                    |
| Supplier sign-in                                                        | Do you want to<br>the world? | o be seen by businesses around                                                                                                    |
| Username                                                                |                              | We will broadcast your story on SAP Business<br>Network website and social media platforms,<br>reaching out to new customers who can benefit<br>from your experience. |
| Next                                                                    | Learn More                   |                                                                                                    |
| Forgot username New to SAP Business Network? Register Now or Learn more |                              |                                                                                                    |
|                                                                         |                              |                                                                                                    |

- Go to SAP Ariba account via https://service.ariba.com/Supplier.aw/109538044/aw?awh=r&awssk=61kK837z&dard=1&ancdc=1.
- Click Help Center

. .

. .

曰 ? Help

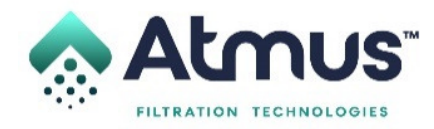

| Business Network -                                                                                                    |                             |                                                                                                    | Help Topics                                                                                 | × |
|----------------------------------------------------------------------------------------------------|-----------------------------|----------------------------------------------------------------------------------------------------|---------------------------------------------------------------------------------------------|---|
|                                                                                                    |                             |                                                                                                    | Search Help Topics                                                                          | Þ |
| Supplier sign-in<br>Username<br>Next<br>Forgot username<br>New to SAP Business Network?<br>Register Now or Learn more | Do you want t<br>the world? | O be seen by businesse<br>We will broadcast your story on S<br>Network website and social medi<br>reaching out to new customers w<br>from your experience. | Documentation<br>Support<br>Why was my session terminated f<br>How long can I be logged in? |   |
| anato Republic States (1999) To States (1997)                                                                         |                             | •• ••                                                                                                    |                                                                                             |   |

Click Support

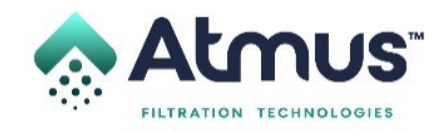

| K SAP Help Cen    | K SAP Help Center Search |                                                                                                    |           |
|-------------------|--------------------------|----------------------------------------------------------------------------------------------------|-----------|
| Home Learning Cor | ntact us                 |                                                                                                    |           |
| customer support  |                          | ×Q                                                                                                    |           |
| Refine            |                          | 2102 results for <b>customer support</b>                                                                                                    | Relevance |
| Туре              |                          | How do I contact SAP Business Network Customer Support as a supplier?                                                                                                    |           |
| Documentation     | 1608                     | How do I contact SAP Business Network <b>Customer Support</b> as a supplier? Click <b>Support</b> at the top of the help menu.                                                                                                    |           |
| FAQ               | 255                      | Click the Contact us tab. question / issue you are searching for may require you to click through other options to ensure we can <b>support</b> For questions regarding when you should contact your <b>customer</b> , see Do I contact Ariba or my                                                                                                    | ?         |
| Support Note      | 148                      | customer                                                                                                    | FAQ       |
| Article           | 71                       | Account navigation                                                                                                    |           |
| Tutorial          | 19                       | Sep 11, 2023                                                                                                    |           |
| Known Issue       | 1                        | How do I contact support as a supplier?                                                                                                    |           |
| Tags              | 205                      | How do I contact SAP Ariba <b>Customer Support</b> as a supplier? To access <b>customer</b> -specific data, guided assistance, <b>support</b> options, and additional help topics, log After reviewing the steps provided, if you need additional help from SAP Ariba <b>Customer Support</b> : Click For questions regarding when you should contact your <b>customer</b> , see Do I contact Ariba or my customer. | ?         |

• Populate Customer Support (in the text box)

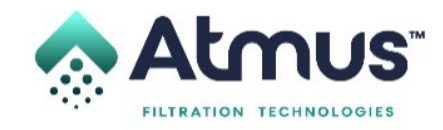

Home Learning Contact us

### KB0397352 - How do I contact SAP Business Network Customer Support as a supplier?

FAQ APPLIES TO ATTRIBUTES LANGUAGES (25) FEEDBACK

#### Symptom

How do I contact SAP Business Network Customer Support as a supplier?

#### Resolution

1. Click the help 🕐 icon in the upper-right corner of the application.

Click Support at the top of the help menu.

3. Click the Contact us tab.

4. Enter a brief description of your question or issue in the Start here to find your answer field.

5. Click the search  ${\mathbb Q}$  icon.

After searching, click on a topic based on our recommendations or a button about your question / issue under the **Choose from the options below to continue** section to learn more and get help. If you still need assistance after reviewing the steps provided:

1. In the options provided for What do you need help with? Click Something else at the bottom.

2. A bar on the bottom of the screen will appear Can't find what you're looking for? Click Create a Case on the right.

3. Fill out the form with as much detail as possible.

4. Click One last step in the bottom-right.

5. Select your contact method and click Submit.

If you don't see a Can't find what you're looking for? Contact us button, the question / issue you are searching for may require you to click through other options to ensure we can support your request.

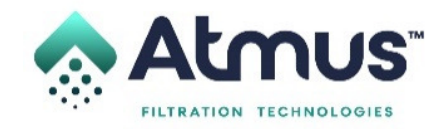

| anh                                      | Q Home   Learning   Support                                                                                                    |
|------------------------------------------|----------------------------------------------------------------------------------------------------|
| SAP Ariba Email Support                  | ← 7                                                                                                    |
| A response from a Procurament Operations | Specialist may take 24 to 40 yours. Please add customer_support_sr_update@sap con to your Sale Sender List. For a faster response, choose                                                                                                    |
| Problem Description                      | +                                                                                                    |
| Short Description                        | * Customer Support                                                                                                    |
| Problem Type                             | * Poise Select V                                                                                                    |
| Details                                  |                                                                                                    |
|                                          |                                                                                                    |
|                                          |                                                                                                    |
|                                          |                                                                                                    |
|                                          |                                                                                                    |
|                                          | For lad residulos, please include all relevant details in your case. For example,                                                                                                    |
|                                          | <ul> <li>A detailed description of the texas including full manipational paths, actions performed prior to the insus.</li> <li>Your expected results from the system.</li> </ul>                                                                      |
|                                          | <ul> <li>Steps to replicate the tensor.</li> <li>Attach screenholts or recordings of the issue.</li> </ul>                                                                                                    |
| File Attachment 1                        | Bross.                                                                                                    |
|                                          |                                                                                                    |
| ontact information                       |                                                                                                    |
| First Name.                              | *                                                                                                    |
| Last Name                                | *                                                                                                    |
| Company                                  | ·                                                                                                    |
| Email                                    | •                                                                                                    |
| Phone                                    | Country." Please Select                                                                                                    |
|                                          | Country Code ### Area Code Number: " Extension                                                                                                    |
| Ariba Network ID                         |                                                                                                    |
|                                          | You expressly agree and understand that your data entered into this system will be transferred to Arba, Inc. and the Arba hested computer<br>systems (scated primarily in the U.S.) in accordance with the Arba Privacy Statement and applicable law. |
|                                          | " 🗌 tagne                                                                                                    |
|                                          |                                                                                                    |
| agured Fields                            | Submit 🗲 Cancer 🛛 😽                                                                                                    |
|                                          |                                                                                                    |
|                                          |                                                                                                    |
|                                          | SAP Ariba                                                                                                    |
|                                          |                                                                                                    |
|                                          | Only united automotily Alia Departmentation is the utilial Product Departmentation of Arites                                                                                                    |
|                                          | Shiji sonteri kulturizhiji fulla Sonzenateri a be vitilat Podul Sonzentation di hole.<br>Commenți Princip Policy   Parkajalan Agreement   Sanzely Dachamer   Laga/Halton                                                                              |

| Search                      | Q                                                                                             | Home   Learning   Support                |
|-----------------------------|-----------------------------------------------------------------------------------------------|------------------------------------------|
| SAP Ariha Phone Sunnort     |                                                                                               |                                          |
| Che Period Philothe Copport | avalable specialist vill call you.                                                            |                                          |
| Problem Description         | $\downarrow$                                                                                  |                                          |
| Short Description:          | Customer Support                                                                              |                                          |
| Contact Information         |                                                                                               |                                          |
| First Name:                 | · · · · · · · · · · · · · · · · · · ·                                                         |                                          |
| Last Name:                  |                                                                                               |                                          |
| Company                     | ·                                                                                             |                                          |
| Feak                        |                                                                                               |                                          |
| Phone                       | Country <sup>4</sup> Discus Caluat and                                                        |                                          |
| 1.000                       | Country Code ### Area Code Number " Extension                                                 |                                          |
|                             | Confirm Number: "                                                                             |                                          |
|                             | " The shoes number is report                                                                  |                                          |
|                             |                                                                                               |                                          |
| 10-North                    | Li co net record tes prone cas.                                                               |                                          |
| HEDE NEDVOX (2).            | You consiste some and addressed flot over dets action i bits for notion of he brandsmin       | die John fer melike John herteil comeder |
|                             | systems (currently located primarily in the U.S.), is accordance with the Arba Privacy Statem | ent and applicable law.                  |
|                             | * 🗆 lagee                                                                                     |                                          |
| Required Patts              |                                                                                               | Submit Cancer                            |
|                             |                                                                                               |                                          |
|                             | SAP Ariba                                                                                     |                                          |
|                             | Only some adjust by Ada Dopresentation is the effect Product Dopresentation of Ada.           |                                          |
|                             | Community Privacy Palicy Participation Agreement Security Disclosure Logal Solices            |                                          |

7 - Complete the form (per the selected communication preference)

8 - Click Submit

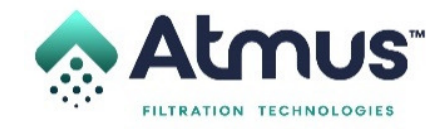

| SAP Ariba Email Support - 9                                                                                                    | SAP Ariba Phone Support 4                                                                                                    |
|----------------------------------------------------------------------------------------------------|----------------------------------------------------------------------------------------------------|
| Thank you. Your request has been submitted to SAP Ariba Customer Support.                                                                                                    | Thank you. Your request has been submitted to SAP Ariba Customer Support.                                                         |
| A confirmation email was sent to with the Service Request number. If you do not receive it within the next hour, check your JUNK/SFAM blder and ensure that                                                                            | When your phone rings, please acrover it. You may bear ringing while we connect you with a customer representative.               |
| customer_support_sr_updatle@sap.com is added to your Safe Sender List.                                                                                                    | Estimated wall in minutes 2                                                                                                    |
| x                                                                                                    | X                                                                                                    |
| SAP Ariba                                                                                                    | SAP Ariba 📉                                                                                                    |
| Only content aufliversi by Ardia Disconnectation is the utilizat Disconnectation of Ardia                                                                                                    | Only contact authores by Anton Decommittation is the utilitie Product Documentation of Anton.                                     |
| Community Princey Pretry Pertry Adverse Security Discharge Legal Violates                                                                                                    | Community Philopy Philopy Participation Agreement Security Disclosure Legal Notices                                               |
| # 55822712.4eba, inc. Ad Right Reserved                                                                                                    | 8 1988-2210 Adus, Inc. Ad Algeb Reserved                                                                                          |
| Customer, support, sr., update@sap.com<br>Your Atita report, fail Update@sap.com<br>10                                                                                                    | Customer_support_sr_update@sap.com<br>Your Ariba call request has been received SR# 00004113092018: [SR#002028376600004113092018] |
| Deur SAP Andre Claimment,                                                                                                    |                                                                                                    |
| Task you for contacting SAP Asha Castoner Support A Castoner Support specialist will contact you regarding this Service Respect. If you would like to provide additional information in the interim, please respond to this email. The | Hello!                                                                                                    |
| Server register the antimatically the sponter with your register.<br>For FAQs and Kanven Josen, please that <u>https://oneset.arks.com.bdp</u>                                                                                         | Thank you for requesting a call from SAP Ariba Customer Support. Your request was successfully received.                          |
| When explying to this email, please 200 NOT modely the subject lase.                                                                                                    | We will call you as soon as a specialist is available. We look forward to speaking with you!                                      |
| Sacrody,<br>SAP Auba Contourn Support.                                                                                                    | Smcerely,<br>SAP Ariba Customer Support                                                                                           |
|                                                                                                    |                                                                                                    |

- 9) A confirmation message will appear (per the selected communication preference)
- 10) An email will be sent to the requestor confirming receipt of the form (per the selected communication preference)

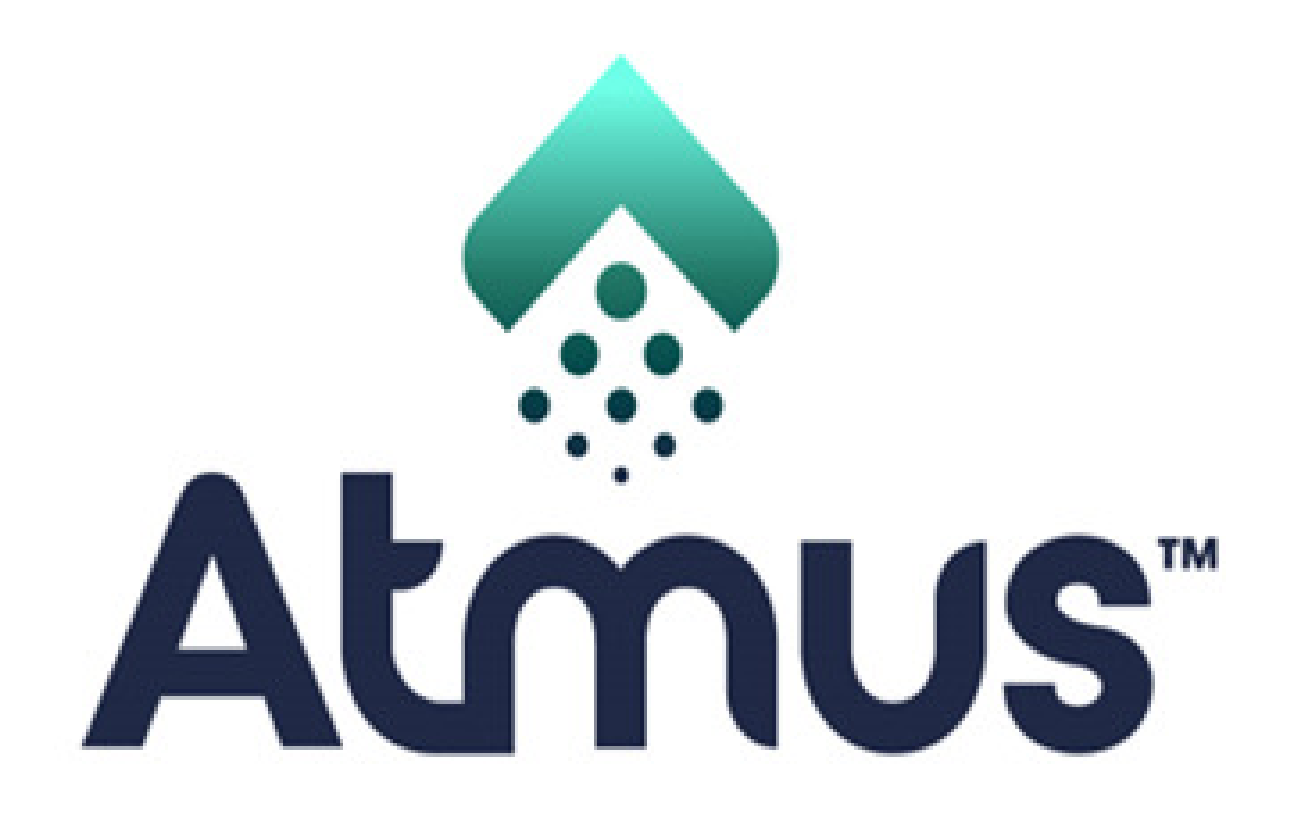

## FILTRATION TECHNOLOGIES

**Atmus Filtration Technologies Inc.**